## X431 PADVII online programming activation method

1. Open ES File Explorer

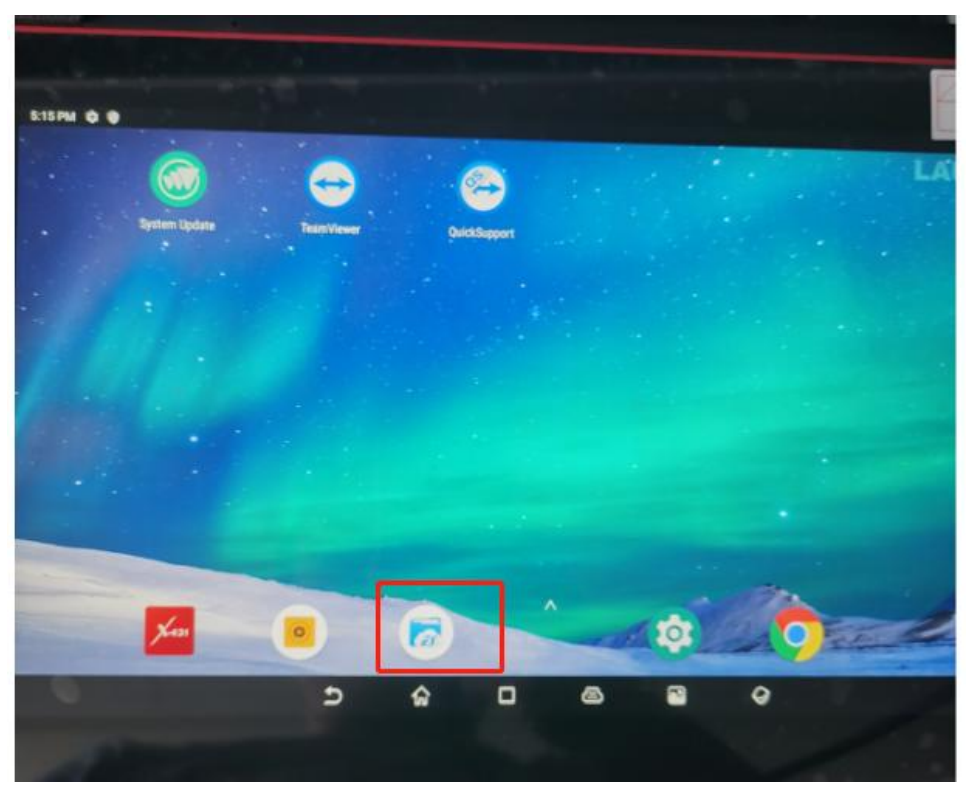

2. Select local storage

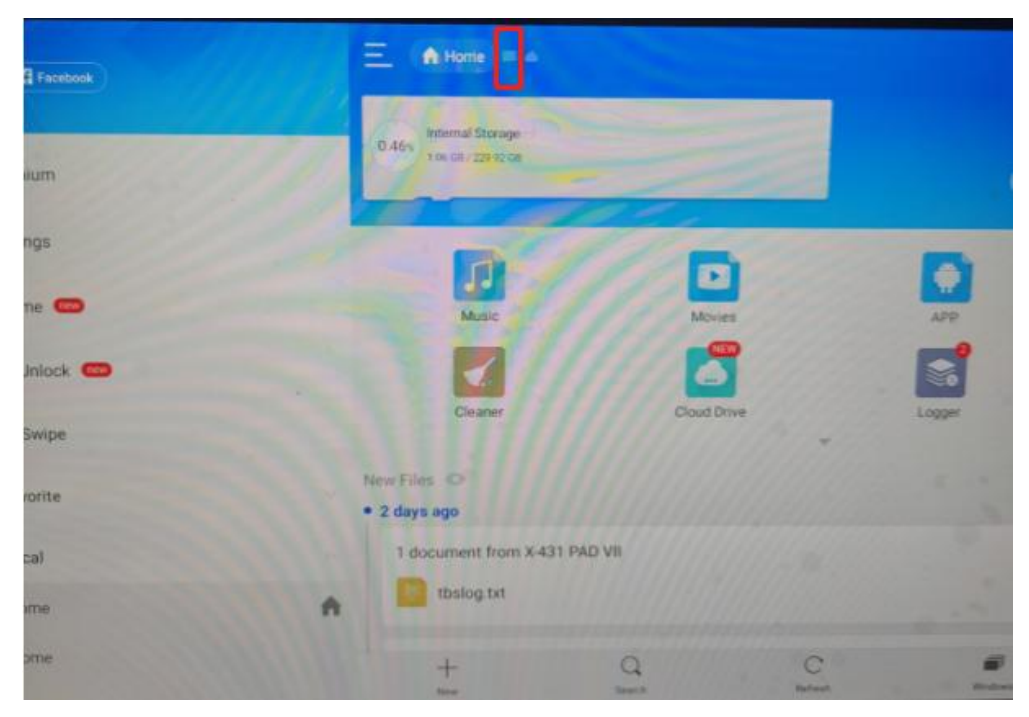

3. Enter the CNLAUNCH folder

| E. | n 🖬 Local 🖂 🔺  |               |                            |                               |
|----|----------------|---------------|----------------------------|-------------------------------|
| 1  |                | emulated > 0  |                            |                               |
|    | DCIM           | Download      | Alarma                     | Android                       |
|    | (2)<br>backups | baidu         | CNLAUNCH                   | Movies                        |
|    | Music          | Notifications | Pictures                   | Podcasts                      |
| -  | Ringtones      | tencent       | Battery Test, 1.04.000.apk | BST360_battery_APP_1<br>8.apk |
| •  | +              | Q             | C                          |                               |

4. Enter the X431PADVII folder

| 三 • ■Local × •               |             |          |       |            |
|------------------------------|-------------|----------|-------|------------|
| / > storage > er             | mulated > 0 | CNLAUNCH | 12111 | 604        |
|                              |             |          |       |            |
| cloud_report_cache           | printCache  |          | temp  | X431PADVII |
| As:=<br>int                  |             |          |       |            |
| dpu_settings_information.txt |             |          |       |            |
|                              |             |          |       |            |
|                              |             |          |       |            |
|                              |             |          |       |            |
|                              |             |          |       |            |
|                              |             |          |       |            |
|                              |             |          |       |            |
| +<br>New                     | Q           | C        |       |            |

5. Enter the assets folder

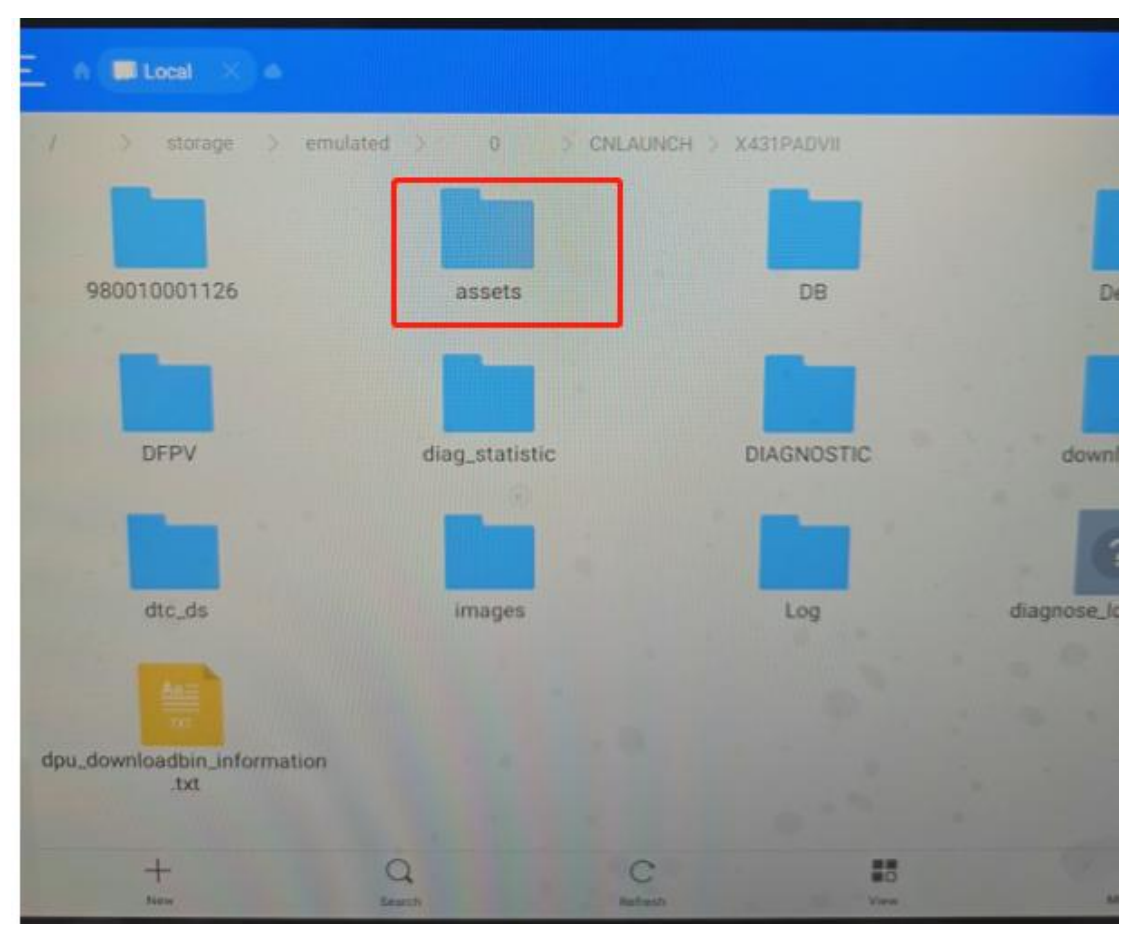

6. Swipe down to turn the page and find the "StdCfg.ini" file

| e                     |
|-----------------------|
| 1<br>2<br>2           |
| FAQ_en.pdf            |
| 1<br>1<br>1<br>1<br>1 |
| kstart_en.pdf         |
| Ann                   |
| tdCfg.ini             |
| 2                     |
| 3rdParties.bks        |
| :                     |
|                       |

7. Click the "StdCfg.ini" file and choose to open it with ES Note Editor

| -    | and the second second s |            |                |                      | V                     |
|------|----------------------------------------------------------------------------------------------------|------------|----------------|----------------------|-----------------------|
|      | - We Local A is                                                                                                    |            |                |                      |                       |
|      | 7 > storage >                                                                                                    | emulated > | C CNLAUNCH     | > X431PADVI > assets | •                     |
|      | 2                                                                                                    | 10         | a plate        |                      | Ł                     |
| _    | -                                                                                                    | Geleot     | 11/180         | 3UKLIST.zip          | FAQ_en.pdf            |
| ES N | Note Editor                                                                                                    |            |                | •                    | A                     |
| Chri | ome                                                                                                    |            |                | ink_Introducti       | quickstart_en.pdf     |
| O HT | ML Viewer                                                                                                    |            |                | 1/6                  | -                     |
| 1.00 |                                                                                                    |            |                | 66777 📕 2000000      |                       |
| 1000 | Always                                                                                                    |            | This Time Only | toperties            | StdCfg.ini            |
| 14   | -                                                                                                    |            |                |                      | 2                     |
| ń    | StdCfgVer.ini                                                                                                    | STS_SOAP   | Request.txt    | tyToZy als           | Wrapper3rdParties.bks |
|      | +                                                                                                    | Q          | C              |                      | i .                   |

 Swipe down to turn the page and find OnlineFlash=0; Flash=0; Two parameters

| TALCONTENDED TO THE PARTY OF THE PARTY OF TH |  |
|----------------------------------------------------------------------------------------------------|--|
| ShowMenuAndHelpEtaCate                                                                                                    |  |
| InitMonuAnducipoinGetSelectedItem=1;                                                                                                    |  |
| ana cwenuAndheipBtn=1;                                                                                                    |  |
| AddMenuTextAndHelpBtn=1:                                                                                                    |  |
| ShowMenuTextAndHelpBtnGetSelectedte                                                                                                    |  |
| InitMultiInputWindow=1:                                                                                                    |  |
| AddMultiInputWindowst                                                                                                    |  |
| ShowMultiTonutlife d                                                                                                    |  |
| ShowTrange 1;                                                                                                    |  |
| ShowiransDiagDataEx=1;                                                                                                    |  |
| QueryInfoFromWebsite=1:                                                                                                    |  |
| GetAppVehicleVersionPath=1                                                                                                    |  |
| SupWifiCfg=1:                                                                                                    |  |
| SupRJ45=1:                                                                                                    |  |
| NotifyNotOuitCaret.                                                                                                    |  |
| ResetHardware-1                                                                                                    |  |
| MultiSellistat.                                                                                                    |  |
| Combox Tooute to                                                                                                    |  |
| Onlineflash al                                                                                                    |  |
| Clacked;                                                                                                    |  |
| radsh=0;                                                                                                    |  |
| DischerworkType 1;                                                                                                    |  |
| UISPNODIC=1;                                                                                                    |  |
| SubFunc=1;                                                                                                    |  |
| SysRep=1;                                                                                                    |  |
| SnowMenuWithState=1;                                                                                                    |  |
| ShowDataStreamWithCtlSwitch=1                                                                                                    |  |
| ShowSpecialFunctionString=1                                                                                                    |  |
| f ShowTroubleCodeString=1:                                                                                                    |  |
| GetCurrentUnitType=1;                                                                                                    |  |
| UploadEcuFileToWeb=1;                                                                                                    |  |
| 2 ShowFileDialogGetSelectedFileFyst.                                                                                                    |  |
| ShowDownloadEcuFiles=1:                                                                                                    |  |
| SupportSetDiagMenuTitle=1:                                                                                                    |  |
| SWD1v1s1on=1;                                                                                                    |  |
| o OLCOdeLib=1;                                                                                                    |  |
| HumiText=1;                                                                                                    |  |
| openicpConnectEx=1;                                                                                                    |  |
| in ShortsendpData=0;                                                                                                    |  |
| STOWSDECT & EUROPERATE                                                                                                    |  |

9. Select "Edit" in the upper right corner

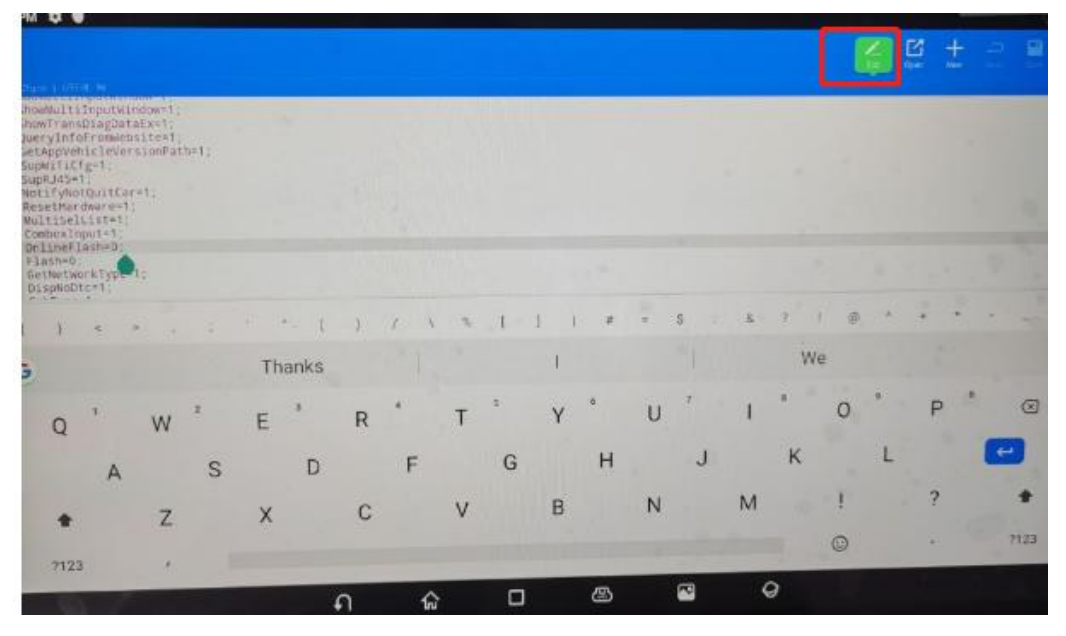

10. Change "OnlineFlash=0;" to "OnlineFlash=1;" Change "Flash=0;" to "Flash=1;"

| <pre>Station   UTELEN<br/>30 ShowMultiInputWindow=1;<br/>31 ShowTransDiagDataEx=1;<br/>32 QueryInfoFromWebsite=1;<br/>33 GetAppVehicleVersionPath=1;<br/>34 SupWifiCfg=1;<br/>35 SupRJ45=1;<br/>36 NotifyNotQuitCar=1;<br/>37 ResetHardware=1;<br/>38 MultiSelList=1;<br/>39 CombesInput=1;<br/>40 OnlineFlash=1;<br/>41 Flash=1;<br/>42 GetNetWorkType=1;<br/>43 DispNoDtc=1;<br/>44 SubFunc=1;<br/>45 SysRep=1;<br/>46 ShowMenuWithState=1;<br/>47 ShowDataStreamWithCtISwitch=1;<br/>48 ShowSpecialFunctionString=1;<br/>50 GetCurrentUnitType=1;<br/>51 UploadEcuFileToWeb=1;<br/>52 ShowFileDialogGetSelectedFileEx=1;<br/>53 ShowDownloadEcuFiles=1;<br/>54 SupportSetDiagMenuTitle=1;<br/>55 SwDivision=1;<br/>56 OLCodeLib=1;<br/>57 HtmlText=1;<br/>58 ReceiveUdpData=0;<br/>60 ShowSpecialFunctionDynamicEvent=1;<br/>59 ReceiveUdpData=0;<br/>50 ShowSpecialFunctionDynamicEvent=1;<br/>51 OpenTcpConnectEx=1;<br/>53 ReceiveUdpData=0;<br/>54 SupportSetDiagMenuTitle=1;<br/>55 ReceiveUdpData=0;<br/>55 ShowSpecialFunctionDynamicEvent=1;<br/>55 ReceiveUdpData=0;<br/>55 ShowSpecialFunctionDynamicEvent=1;<br/>56 ShowSpecialFunctionDynamicEvent=1;<br/>57 HtmlText=1;<br/>58 ReceiveUdpData=0;<br/>50 ShowSpecialFunctionDynamicEvent=1;<br/>53 ShowSpecialFunctionDynamicEvent=1;<br/>54 SupportSetDiagMenuTitle=1;<br/>55 ReceiveUdpData=0;<br/>56 ShowSpecialFunctionDynamicEvent=1;<br/>57 ReceiveUdpData=0;<br/>58 ShowSpecialFunctionDynamicEvent=1;<br/>58 ShowSpecialFunctionDynamicEvent=1;<br/>59 ReceiveUdpData=0;<br/>50 ShowSpecialFunctionDynamicEvent=1;<br/>50 ShowSpecialFunctionDynamicEvent=1;<br/>51 ShowSpecialFunctionDynamicEvent=1;<br/>52 ShowSpecialFunctionDynamicEvent=1;<br/>53 ShowSpecialFunctionDynamicEvent=1;<br/>54 SupportSetDiagMenuTitle=1;<br/>55 ShowSpecialFunctionDynamicEvent=1;<br/>55 ShowSpecialFunctionDynamicEvent=1;<br/>55 ShowSpecialFunctionDynamicEvent=1;<br/>55 ShowSpecialFunctionDynamicEvent=1;<br/>55 ShowSpecialFunctionDynamicEvent=1;<br/>55 ShowSpecialFunctionDynamicEvent=1;<br/>55 ShowSpecialFunctionDynamicEvent=1;<br/>55 ShowSpecialFunctionDynamicEvent=1;<br/>55 ShowSpecialFunctionDynamicEvent=1;<br/>55 ShowSpecialFunctionDynamicEvent=1;<br/>55 ShowSpecialFunctionDynamicEvent=1;<br/>55 ShowSpecialFunctionDynamicEvent=1;<br/>55 ShowSpecialFunctionDynamicEvent=1;<br/>55 ShowSpecialFunctionDynamicEvent=1;<br/>55 Sho</pre> |                    |
|----------------------------------------------------------------------------------------------------|--------------------|
| 61 OLArith=1:<br>62 Adas=1:                                                                                                    |                    |
| es a lateria consta                                                                                                    |                    |
| () < > , ; *                                                                                                    | · ( ) / \ \$ [ ] ] |

11. Select "Save" in the upper right corner, save and exit to complete the online programming